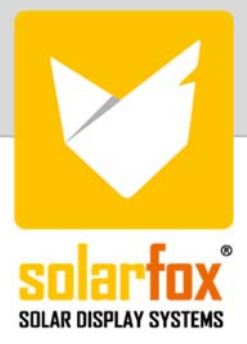

## Registrierung über das Solar-Log WEB Enerest<sup>™</sup> Portal

- 1. Melden Sie sich im Solar-Log WEB Enerest<sup>™</sup> Portal an unter https://www.solarlog-web.com
- 2. Wählen Sie am oberen Bildschirmrand das Benutzersymbol mit ihrem Benutzernamen
- 3. Wählen Sie anschließend "Meine Anlagen"
- 4. Wählen Sie die gewünschte Anlage aus.
- 5. Wählen Sie den Reiter "Zugangsdaten" aus
- 6. Scrollen Sie runter bis zum Feld Solarfox®
- 7. Wählen Sie "Link zur Registrierung"

|                  |                                     | Abmelden                             |  |
|------------------|-------------------------------------|--------------------------------------|--|
|                  |                                     |                                      |  |
|                  | <ul> <li>Meine Anlagen</li> </ul>   | Bakes Calific (LWa)                  |  |
|                  | ✓ Enerest L, 29,84 kWp              | 29.84                                |  |
|                  | ANLAGE ZUCANOSDATEM<br>Anlagendaten |                                      |  |
| rfox®            |                                     |                                      |  |
| Schnittstelle er | möglicht den Zugriff auf die Sola   | r-Log™ Daten für Solarfox® Displays. |  |
| ort              | 6464e0769721910c9                   | 95212974fe3619a                      |  |
|                  | Link zur Registrierung              |                                      |  |

DEUTSCH + KONTAKT

L USER L

Persönliche Date Gastzugänge

-ft-

8. Führen Sie die Registrierung durch bzw. melden Sie sich mit Ihren Solarfox® Benutzerdaten an.

Sola

Diese